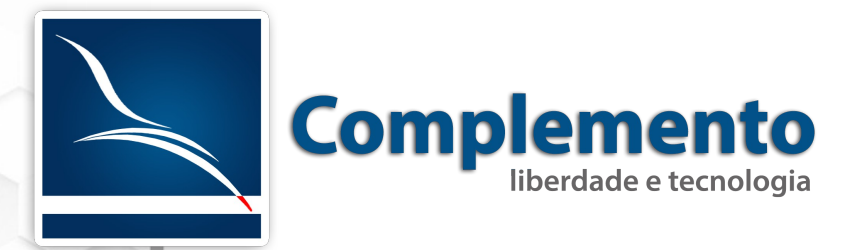

# Pesquisa

## Treinamento OTRS Help Desk

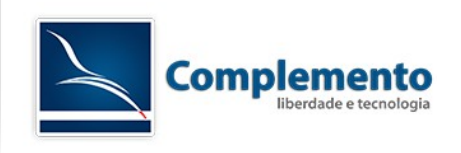

## Sumário

| Licenciamento deste Manual/Documento | . 3 |
|--------------------------------------|-----|
| Apresentação                         | . 4 |
| Instalação                           | . 4 |
| Configurações                        | . 4 |
| Criar uma nova Pesquisa              | . 5 |
| Inserindo Perguntas                  | . 5 |
| Visualizar os resultados da Pesquisa | .7  |

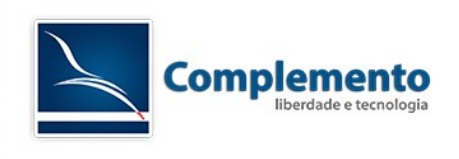

## Licenciamento deste Manual/Documento

#### Atribuição – Compartilhamento pela mesma Licença (bysa)

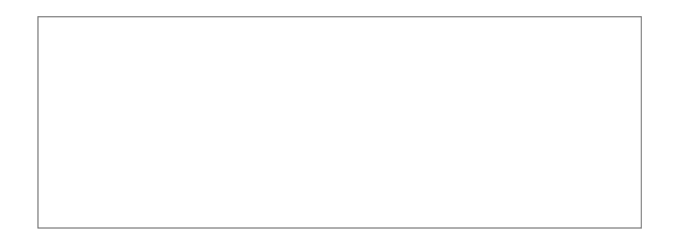

Esta licença permite que outros remixem, adaptem, e criem obras derivadas ainda que para fins comerciais, contanto que o crédito seja atribuído ao autor e que essas obras sejam licenciadas sob os mesmos termos. Esta licença é geralmente comparada a licenças de software livre. Todas as obras derivadas devem ser licenciadas sob os mesmos termos desta. Dessa forma, as obras derivadas também poderão ser usadas para fins comerciais.

O trabalho Manual de Configuração de Chamados do OTRS Help Desk de <u>www.complemento.net.br</u> foi licenciado com uma Licença <u>Creative Commons -</u> <u>Atribuição-Compartilhalgual 4.0 Não Adaptada</u>.

Com base no trabalho disponível em www.complemento.net.br. Podem estar disponíveis autorizações adicionais ao âmbito desta licença em www.complemento.net.br/contato.

Saiba mais sobre a licença (by-sa).

http://creativecommons.org/licenses/by-sa/4.0

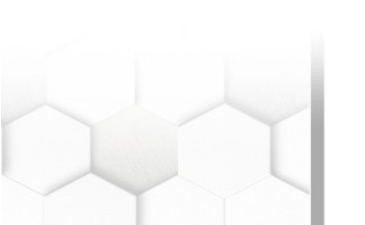

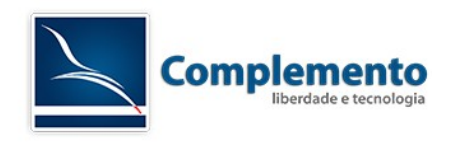

#### Apresentação

O módulo de pesquisa do OTRS é uma funcionalidade para criar pesquisas que os clientes dos chamados fechados são convidados a preencher.

Essa pesquisa é exibida em forma de gráfico, pode-se verificar em cada chamado qual foi a avaliação feita pelo atendente.

#### Instalação

Para realizar a instalação da Pesquisa no OTRS, vamos seguir o mesmo modelo do manual 08 - Gerenciamento de Pacotes.

Realizar o download do módulo da FAQ pelo link abaixo:

https://portal.otrs.com/otrs/public.pl?Action=PublicDownloads#

Ao acessar o link, ir em "Public Extensions"  $\rightarrow$  for OTRS 5  $\rightarrow$  Survey  $\rightarrow$  Survey 5.0.11.

Após finalizar o download, acessar Administração  $\rightarrow$  Gerenciador de Pacotes.

Clicar em "Escolher arquivo" e selecionar o arquivo Survey-5.0.11.opm e em seguida clicar em Instalar Pacote.

Na tela seguinte, clicar em Continuar, conforme imagem abaixo:

Na próxima tela, o sistema mostra o informativo da instalação, clique em Continuar.

A tela seguinte é a do Gerenciador de Pacotes, onde no Repositório local já mostra a Pesquisa (Survey) instalada.

#### Configurações

Em Administração do Sistema, procurar no listbox Survey → Core::Survey. Survey::ShowVoteData: Habilita a pesquisa dos chamados.

Survey::NotificationSender: define qual e-mail vai enviar a pesquisa.

Survey::NotificationSubject: Titulo do e-mail

Survey::NotificationBody: Define o Corpo do e-mail.

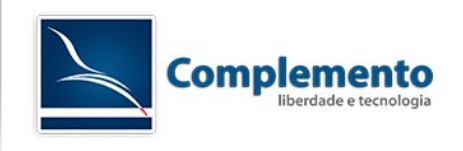

Survey::SendInHoursAfterClose: Define a quantidade de horas para a pesquisa ser enviada após o fechamento do chamado.

Survey::AmountOfSurveysPer30Days: Quantidade máxima de pesquisa em 30 dias.

Em Survey  $\rightarrow$  Core, temos a seguinte opção:

Survey::NotificationRecipientBlacklist: Define e-mails que não receberão a pesquisa.

#### Criar uma nova Pesquisa

Para criar uma nova pesquisa, no toolbar clicar em Pesquisa  $\rightarrow$  Nova.

Preencher os campos Título, Introdução, Remetente, Assunto, Corpo, Filas e Descrição Interna.

Nessa caso a Fila é para qual fila será enviada a pesquisa. Podemos inserir varias pesquisas para filas diferentes.

#### **Inserindo Perguntas**

Para inserir perguntas, Clicar em Editar Perguntas, conforme imagem abaixo:

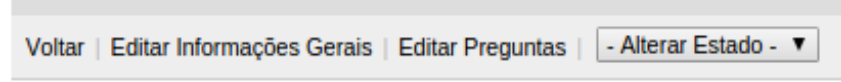

Você pode inserir 4 tipos de perguntas, segue imagem:

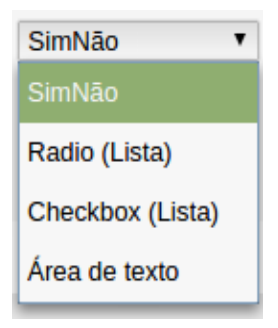

SimNão: Pergunta que possibilita resposta de Sim ou Não.

Radio (Lista): Pergunta que possibilita apenas uma opção para escolha.

Checkbox (Lista): Pergunta que pode escolher várias respostas.

Área de Texto: Pergunta com campo para resposta dissertativa.

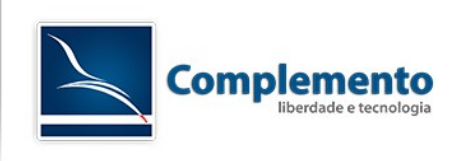

| * Escreva a pergunta:                   | SimNão           |
|-----------------------------------------|------------------|
| Resposta requerida: Sim 🔻               | SimNão           |
|                                         | Radio (Lista)    |
|                                         | Checkbox (Lista) |
|                                         | Área de texto    |
| rguntas da Pesquisa                     |                  |
| enhuma questão salva para esta pesquisa |                  |

Adicionando a pergunta, para inserir as respostas no caso de Radio e CheckBox, clicar na pergunta no campo Perguntas de Pesquisa.

Inserir a reposta, conforme imagem abaixo:

| Editar Pregunta     |                             |
|---------------------|-----------------------------|
| ★ Pregunta:         | O nivel do atendimento foi: |
| Resposta requerida: | Sim •                       |
|                     | Salvar                      |

| Possíveis Respostas Para: Rádio |       |           |         |  |  |  |  |
|---------------------------------|-------|-----------|---------|--|--|--|--|
| * Adicionar Resposta:           |       | Adicionar | ]       |  |  |  |  |
| DESCRIÇÃO                       | ACIMA | ABAIXO    | EXCLUIR |  |  |  |  |
| Ruim                            | ^     | <b>v</b>  | Û       |  |  |  |  |
| Razoável                        | ^     | <b>v</b>  | Ê       |  |  |  |  |
| Bom                             | ^     | ×         | Ê       |  |  |  |  |

Lembrando que os tipos Radio e Checkbox, é necessário duas resposta no mínimo.

Configurado as perguntas, clicar em Voltar e depois Fechar Janela.

Novamente na página de pesquisa, para dar inicio ao envio da pesquisa no fechamento do chamado, alterar o Status para "Master", conforme imagem abaixo:

| - Alterar Estado - 🔻 |   |
|----------------------|---|
| - Alterar Estado -   | l |
| Mestre               |   |
| Válida               |   |
| Valido               |   |

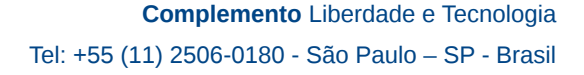

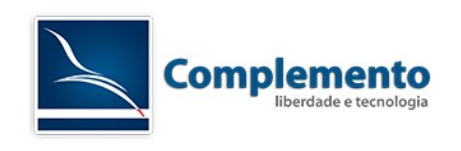

Apenas um questionário pode ser colocado como Mestre. Os próximos serão colocados como Válido.

Assim que o chamado é fechado, o cliente recebe um convite para preencher o Formulário clicando no link dentro do convite do OTRS.

#### Visualizar os resultados da Pesquisa

Para visualizar os resultados da Pesquisa, seguir o caminho Pesquisa  $\rightarrow$  Overview  $\rightarrow$  Escolher a Pesquisa. Ao final da página, você pode verificar um gráfico com o percentual das respostas, no caso de YesNo, CheckBox e Radio.

No caso de perguntas que foram selecionadas como Não Necessárias, irá aparecer a quantidade de pessoas que preencheram essa resposta.

No detalhes da estatisticas:

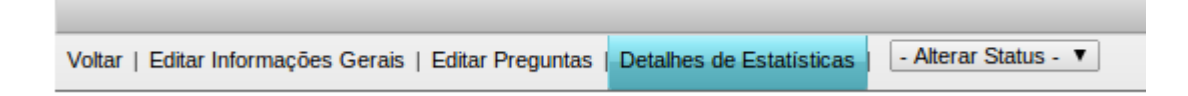

Você pode analisar cada pesquisa respondida. Quando clicado em Destalhes de Estatística, abrirá a seguinte tela:

| Tabela de Requisições |                     |         |          |  |  |  |
|-----------------------|---------------------|---------|----------|--|--|--|
| HORA DE ENVIO         | HORA DO VOTO        | CHAMADO | DETALHES |  |  |  |
| 17/10/2014 11:59:20   | 17/10/2014 12:24:45 | 5105155 | 2        |  |  |  |

Quando clicado na Lupa, conseguimos verificar a resposta de cada pergunta. No caso acima, temos apenas um chamado, caso tenha mais chamados, essa lista aumentará.

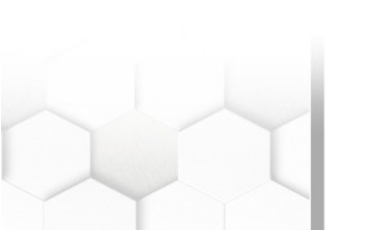